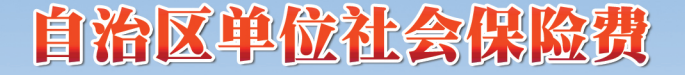

# 田报缴费指引

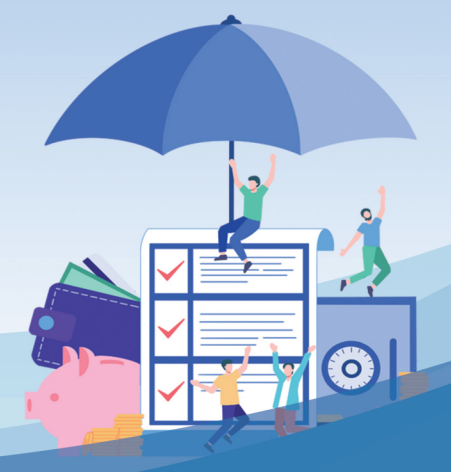

# - 适用企业单位

国家税务总局新疆维吾尔自治区税务局 2023年12月

为优化社保费申报缴纳流程,实现用人单位社 保、医保申报缴费"一家办",进一步改善缴费服 务体验,降低参保单位办事成本,自2024年1月 1日起,优化调整企业、民办非企业单位、社会团 体、有雇工的个体工商户等(以下简称企业)单位 社保费申报缴费流程,由企业依法向税务部门自行 申报缴纳各项社保费。

# 一、办理部门

税务部门负责受理企业社保费申报缴费等业 务。 社保(医保)经办机构负责受理参保登记、权 益记录和待遇发放等业务,企业及职工继续通过原 渠道办理参保登记相关业务。

### 二、办理渠道

#### (一)参保登记

企业可在新疆人社公共服务平台、新疆医保网 上服务大厅办理参保登记业务,也可在社保(医保) 经办大厅、当地政务服务中心社保(医保)窗口办 理。

#### (二)申报缴费

企业可在社保费管理客户端、新疆电子税务局 办理费款缴纳业务,也可在办税服务厅、政务服务 中心税务窗口办理。

#### (三)线上办理网址

1. 新疆人社公共服务平台网址:

<u>https://222.82.215.217:10641/pc/index.h</u> tml

2. 新疆医保服务平台网上服务大厅网址:

https://fuwu.xjylbz.cn/#/Index

3. 社保费管理客户端下载网址:

<u>https://etax.xinjiang.chinatax.gov.cn/</u>, 在"公众服务-下载服务-软件"中,下载安装"社 保费管理客户端"。

4. 新疆电子税务局网址:

https://etax.xinjiang.chinatax.gov.cn/

# 三、参保登记

根据《中华人民共和国社会保险法》有关规定, 用人单位应按照规定办理参保登记。

#### (一)单位参保登记

企业依法在社保(医保)经办机构办理参保
登记,社保(医保)经办机构将参保信息、险种信
息通过社保费信息共享平台传递到税务部门。

 2.税务部门根据税务登记信息进行参保缴费 关联登记,企业如果没有办理税务登记的,应向参 保所在地主管税务机关提出关联登记申请,由其或 其协调其他税务机关办理关联登记。

#### (二) 职工参保登记

企业在社保(医保)经办机构办理职工参保、 变更、停保等业务后,社保(医保)经办机构将职 工参保信息、职工险种信息通过社保费信息共享平 台传递到税务部门。

#### (三)查询、确认参保信息

在首次参保登记或发生参保信息变更情况下,

企业经办人员在社保(医保)网上服务平台查询参保信息后,在税务部门社保费管理客户端或电子税 务局确认接收到的参保信息。

#### (四)特别提醒

企业社保(医保)端参保信息与税务端参保信 息不一致的,应提请社保(医保)经办机构重新向 税务部门传递参保信息。

| 险种类型               | 单位<br>费率 | 个人<br>费率 | 个人缴费基数<br>确定方式                                                              | 单位缴费<br>基数确定<br>方式 |
|--------------------|----------|----------|-----------------------------------------------------------------------------|--------------------|
| 企业职工<br>基本养老<br>保险 | 16%      | 8%       | 根据自治区上年度<br>全口径城镇单位就<br>业人员平均工资的                                            |                    |
| 失业保险               | 0.5%     | 0.5%     | 60%和 300%计算上<br>下限,职工缴费工资<br>低于社平工资 60%                                     | 本单位个<br>人缴费基       |
| 工伤保险               | 执        |          | 的, 按社平工资的<br>60%确定个人缴费<br>基数; 高于社平工资<br>300%的, 按平均工<br>资的 300%确定个人<br>缴费基数。 | 数之和                |

# 四、现行缴费政策

|                                                                 |                          | -  |                                                                                                    |  |
|-----------------------------------------------------------------|--------------------------|----|----------------------------------------------------------------------------------------------------|--|
| 职工基本<br>医疗保险<br>(含生育<br>保险)                                     | 按照各<br>地现行<br>政策规<br>定执行 | 2% | 根据自治区上年度<br>全口径城镇单位就<br>业人员平均工资的<br>60%计算缴费基数<br>下限,职工个人缴费<br>工资低于社平工资<br>60%的,按社平工资<br>的 60%确定个人缴<br>费基数,不设置缴费<br>基数上限。 |  |
| 其他种 ( 好 保 期 险 大 保 期 险 大 保 前 不 不 不 不 不 不 不 不 不 不 不 不 不 不 不 不 不 不 | 按照各地现行政策规定执行。            |    |                                                                                                    |  |

# 五、申报缴费方法

参保职工人数超过200人的企业,推荐使用社 保费管理客户端,参保职工较少的企业,也可以使 用电子税务局。

#### (一)日常申报

税务部门每月根据企业参保职工、参保险种、 职工缴费工资生成应缴费额。

#### 1. 申报新参保职工缴费工资

企业当月存在职工增员变动,需申报新参保职 工的本年度月缴费工资,并对增员后的应缴费信息 进行核实、确认。

#### (1) 社保费管理客户端

①职工参保信息管理。进入"职工参保信息管理"界面,可查询、更新职工参保登记信息,同时

可以对单位职工进行编辑分组、导出等管理操作。

②新参保职工缴费工资申报。进入"缴费工资 申报"-"年度缴费工资申报"-录入新参保职工"新 缴费工资"或填写模板批量导入-点击"提交"或 者全量提交,完成新参保职工缴费工资申报。

③缴费工资申报记录。进入"缴费工资申报""申报记录"界面,可查询以往缴费工资申报记录以及申报状态。

#### (2) 电子税务局

进入"我要办税"-"税费申报及缴纳"-"社 会保险费办理"-"年度缴费工资申报"界面,查 询职工信息并导出-填写新参保职工的"新缴费工 资"-点击"添加"选择外部文件并导入-确认无误 勾选并点击"提交申报",完成新参保职工缴费工 资申报。新参保职工人数较少时,也可手动填写职 工新缴费工资并提交。

#### 2. 申报缴费

应缴费信息确认无误后,在社保费管理客户端 "日常申报"模块或电子税务局"单位社保费申报" 模块确认提交。

#### (1) 社保费管理客户端

①日常申报。进入"社保费申报"-"日常申报"界面,确认职工参保信息和应缴费额无误后, 点击"提交申报",完成申报。

②社保费申报记录。进入"社保费申报"-"申报记录"界面,可查询各项社保费日常申报记录以及申报状态。

③费款缴纳。进入"费款缴纳"-"缴费"界 面,勾选列表中的待缴费数据,点击"立即缴费", 输入申报密码,选择缴费方式,最后"确认缴费"。

#### (2) 电子税务局

进入"我要办税"-"税费申报及缴纳"-"社 会保险费办理"-"单位社保费申报"界面,确认 职工参保信息和应缴费额无误后提交确认,完成缴 费。

#### (二)核定征收方法

应办理未办理社会保险登记、政策性补缴、历 史欠费等特殊缴费,由社保(医保)经办机构受理 申请,核定应缴费额并传递税务部门征收。

#### 1. 社保费管理客户端

进入"社保费申报"-"社保费申报(核定)" 界面,确认应缴费额无误后,点击"提交申报", 完成申报。然后进入"费款缴纳"-"缴费"界面, 勾选列表中的待缴费数据,点击"立即缴费",输 入申报密码,选择缴费方式,最后"确认缴费"。

#### 2. 电子税务局

进入"我要办税"-"税费申报及缴纳"-"社 会保险费办理"-"单位社保费申报"界面,确认 应缴费额无误后提交,完成缴费。

# 六、年度工资申报

企业按照各地要求在规定时间内,完成本年度 职工缴费工资申报并启用新的缴费基数,职工缴费 工资按上年度该职工个人月平均工资收入确定。

#### (一) 社保费管理客户端

进入"缴费工资申报"-"年度缴费工资申报" 界面,选择按人申报缴费工资-"添加"职工信息, 可单个录入或批量导入新缴费工资-勾选点击"提 交申报"或直接点击"全量提交申报"。

#### (二) 电子税务局

进入"我要办税"-"税费申报及缴纳"-"社 会保险费办理"-"年度缴费工资申报"界面,查 询职工信息并导出-填写参保职工的"新缴费工资" -点击"添加"选择外部文件并导入-确认无误勾选 并点击"提交申报",完成参保职工缴费工资申报。 参保职工人数较少时,也可手动填写职工新缴费工 资并提交。

# 七、申报作废

已缴纳费款或缴费过程中因其他原因导致费 款被锁定的申报记录,不允许作废。

#### (一) 社保费管理客户端

进入"社保费申报"-"申报记录"界面,查询"缴费记录",点击"作废"完成操作。

#### (二) 电子税务局

进入"我要办税"-"税费申报及缴纳"-"社 会保险费办理"-"单位社保费申报缴费查询"界 面,查询申报记录后点击"作废申报",提示作废 成功。

# 八、证明打印

#### (一) 社保费管理客户端

 1. 开具完税证明。进入"证明打印"-"税收 完税证明(非印刷)开具"界面,选择费款所属期 点击"查询",选择需要开具的缴费信息点击"开 具"。如需重新打印完税证明,可通过"证明打印"
"税收完税证明(非印刷)补开"界面,补打完 税证明。

开具的完税证明中包含所属期内缴纳的滞纳 金。  2.单位缴费记录打印。进入"证明打印"-"单 位缴费记录打印"界面,选择费款所属期点击"查 询",根据查询到的缴费信息打印单位缴费记录。
打印的单位缴费记录中不包含滞纳金。

 3. 职工缴费记录打印。进入"证明打印"-"职 工缴费记录打印"界面,输入"职工姓名、证件类 型、证件号码、费款所属期起止"等查询条件,点 击"查询",根据查询到的缴费信息打印职工缴费 记录。打印的个人缴费记录中不包含滞纳金。

#### (二) 电子税务局

单位完税证明开具。进入"我要办税"-"税费申报及缴纳"-"社会保险费办理"-"单位社保费完税证明打印"界面,在"首次开具"界面下选择费款所属期点击"查询",选择需要开具的缴费信息,点击"开具证明"。如需重新打印完税证明,

可通过"补打"界面,对已开具的完税证明进行补 打。开具的社保费完税证明中包含所属期内缴纳的 滞纳金。

2.单位缴费记录开具。进入"我要办税"-"税费申报及缴纳"-"社会保险费办理"-"单位社保费缴费记录打印"界面,选择费款所属期点击"查询",选择需要开具的缴费信息,点击"开具"。开具的单位缴费记录中不包含滞纳金。

# 九、常用查询

#### (一) 社保费管理客户端

参保信息。进入"查询统计"界面,可查询
单位参保信息、职工缴费工资、应缴信息。

2. 缴费工资申报信息。进入"缴费工资申报"
"申报记录"界面,可查询单位缴费工资申报类

型、申报职工人数、申报状态。

 社保费申报信息。进入"社保费申报"-"申报记录"界面,可查询单位社保费申报状态、申报 金额、缴费状态。

4. 缴费记录。进入"费款缴纳"-"缴费记录"
界面,可查询缴费记录信息、申报明细信息等。

#### (二) 电子税务局

进入"我要办税"-"税费申报及缴纳"-"社 会保险费办理",可进行"单位参保信息查询"、"单 位应缴信息查询"、"工资申报记录查询"、"职工工 资查询"、"申报缴费查询"等功能模块的操作。

# 十、缴费规定

(一)企业应于每月25日前,向税务部门申 报缴纳社会保险费。 (二)社会平均工资发布后,根据职工缴费工资和新的缴费基数上下限规定,计算应补费额。

(三)在同一缴费年度内,企业初次申报缴费 工资后,剩余月份只申报新增职工缴费工资,新增 职工月缴费工资以起薪当月工资收入确定。

### 十一、温馨提示

如您在登录社保费管理客户端时忘记申报密 码,可通过"忘记密码"向法定代表人和财务负责 人手机号码发送短信验证码,重新设置申报密码。

如您在办理缴费业务时有疑问,可以拨打税务 部门12366 纳税缴费服务热线咨询。如您在办理参 保登记、权益记录、待遇发放等相关业务时有疑问, 可以咨询自治区12345 政务服务便民热线,养老、 失业、工伤保险也可咨询人社部门12333 服务热线。

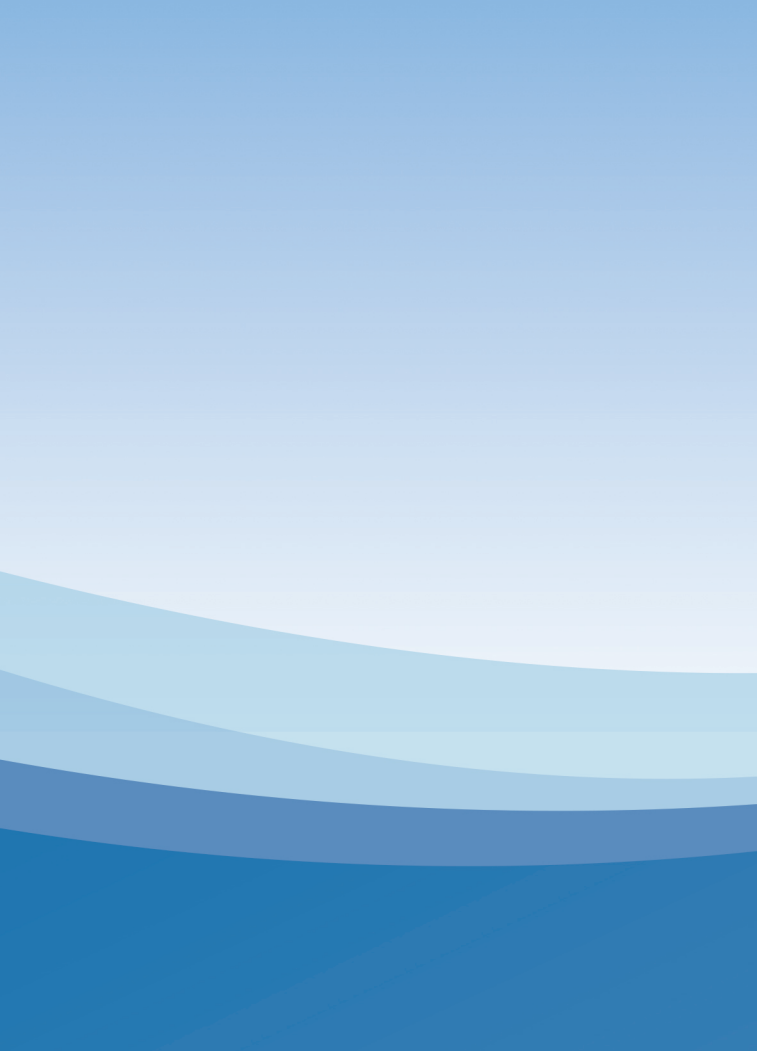